# E3 エラー イベントのトラブルシューティング

# 内容

概要 前提条件 要件 使用するコンポーネント 表記法 エラー イベントの識別 PA-E3 ポート アダプタ PA-MC-E3 ポート アダプタ エラー イベントの定義 エラー イベントのトラブルシューティング ライン コード違反とライン コード エラー秒数の増加 重大エラー フレーミングの秒数と使用不可秒数の増加 E3 回線向けハード プラグ ループバック テスト BNC コネクタのハード ケーブル ループバックの設定 ハード プラグ ループバックの確認 PA-E3: 拡張 ping テストの準備 PA-E3: 拡張 ping テストの実行 <u>PA-MC-E3:E1 回線での BERT の準備</u> PA-MC-E3:E1回線でのBERTの実行 関連情報

### 概要

このドキュメントでは、さまざまな E3 エラー イベントについて説明し、それを識別し、トラブ ルシューティングする方法を示します。ハード プラグ ループバック テストに関する項もありま す。

# <u>前提条件</u>

#### <u>要件</u>

このドキュメントに特有の要件はありません。

#### <u>使用するコンポーネント</u>

このドキュメントの内容は、特定のソフトウェアやハードウェアのバージョンに限定されるもの ではありません。 このドキュメントの情報は、特定のラボ環境にあるデバイスに基づいて作成されました。このド キュメントで使用するすべてのデバイスは、初期(デフォルト)設定の状態から起動しています 。対象のネットワークが実稼働中である場合には、どのようなコマンドについても、その潜在的 な影響について確実に理解しておく必要があります。

#### 表記法

ドキュメント表記の詳細は、『<u>シスコ テクニカル ティップスの表記法』を参照してください。</u>

### <u>エラー イベントの識別</u>

使用するポート アダプタのタイプによって、E3 エラー イベントを表示する Cisco IOS® ソフト ウェア コマンドが決定します。

#### <u>PA-E3 ポート アダプタ</u>

PA-E3 ポート アダプタで E3 エラー イベントを表示するには、show controllers serial **コマンド** を使用します。

dodi#show controllers serial 5/0

- M1T-E3 pa: show controller:
- . . .
- Data in current interval (798 seconds elapsed):
- O Line Code Violations, O P-bit Coding Violation
- 0 C-bit Coding Violation
- 0 P-bit Err Secs, 0 P-bit Sev Err Secs
- 0 Sev Err Framing Secs, 0 Unavailable Secs
- O Line Errored Secs, O C-bit Errored Secs, O C-bit Sev Err Secs

#### <u>PA-MC-E3 ポート アダプタ</u>

PA-E3 ポート アダプタで E3 エラー イベントを表示するには、**show controllers e3 コマンドを使 用します。** 

dodi#show controllers e3 4/0
E3 4/0 is up.
...
Data in current interval (81 seconds elapsed):
0 Line Code Violations, 0 P-bit Coding Violation
0 C-bit Coding Violation
0 P-bit Err Secs, 0 P-bit Severely Err Secs
0 Severely Err Framing Secs, 0 Unavailable Secs
0 Line Errored Secs, 0 C-bit Errored Secs, 0 C-bit Severely Errored

# <u>エラー イベントの定義</u>

以下は E3 エラー イベントの定義です。使用するポート アダプタの種類は問いません。

- Line Code Violations(LCV**;ラインコード違反)**:これは、HDB3ラインコードに含まれる 受信したバイポーラ違反(BPV)の数を報告します。
- PビットおよびCビットコーディング違反およびすべての派生エラー秒数:これらのエラーは T3に対してのみ定義されているため、これらは常に0です。

- Severely Err Framing Secs: リモートアラーム表示(RALI)が受信された、またはフレーム同期損失(LOF)状態が発生した1秒間隔の数を報告します。
- Unavailable Secs:コントローラで障害が発生した1秒間隔の数を報告します。
- ・回線エラー秒数:これは、回線コード違反が発生した1秒間隔の数を報告します。

# <u>エラー イベントのトラブルシューティング</u>

このセクションでは、E3 回線で発生する各種エラー イベントについて説明し、それらのエラー を解決する方法に関する情報を提供します。

ライン コード違反とライン コード エラー秒数の増加

これらのエラーを解決するには、次の手順を実行します。

- 1. 75 オーム同軸ケーブルのリモート エンドにある機器が HDB3 ライン コードで E3 信号を送信していることを確認します。
- 2.75 オーム同軸ケーブルの整合性を確認します。ケーブルに破損またはその他の物理的異常 がないか調べます。必要であればケーブルを交換します。
- 3. 外部ループバック ケーブルをポートに挿入します。詳細は、「<u>E3 回線向けハード プラグ</u> ループバック テスト」を参照してください。

<u>重大エラーフレーミングの秒数と使用不可秒数の増加</u>

これらのエラーを解決するには、次の手順を実行します。

- 1. ローカル インターフェイス ポート設定が遠端機器設定に対応していることを確認します。
- 2. ローカル エンドでアラームの識別を試み、「<u>E3 アラームのトラブルシューティング</u>」で提 案されている手順を実行します。
- 3. 外部ループバック ケーブルをポートに挿入します。詳細は、「<u>E3 回線向けハード プラグ</u> ループバック テスト」を参照してください。

# <u>E3 回線向けハード プラグ ループバック テスト</u>

ハード プラグ ループバック テストでは、ルータのハードウェアに何らかの問題があるかどうか を判別します。ハード プラグ ループバック テストでルータの問題が検出されなかった場合、問 題は E3 回線の他の部分にあります。

#### BNC コネクタのハード ケーブル ループバックの設定

ハード プラグ ループバックを設定するには、両端にオス型の Bayonet Neill-Concelman (BNC) コネクタが付いた 75 オーム同軸ケーブルが必要になります。ポート アダプ タの送信 (Tx) ポートを受信 (Rx) ポートに接続するには、この同軸ケーブルを使用します。E3 シリアル インターフェイス/コントローラおよびすべての E1 コントローラ上で clock source internal コマンドを設定する必要もあります。これは PA-MC-E3 ポート アダプタの場合のみに該 当します。

<u>ハード プラグ ループバックの確認</u>

ポート アダプタのタイプによって、拡張 ping(PA-E3 ポート アダプタの場合)または E1 ビット エラー レート テスト(BERT)(PA-MC-E3 ポート アダプタの場合)のどちらでハード ルー プバックを確認する必要があるかが決まります。

<u>PA-E3: 拡張 ping テストの準備</u>

PA-E3 ポート アダプタで拡張 ping テストの準備をするには、次の手順を実行します。

- 1. write memory コマンドを使用して、ルータの設定を保存します。
- インターフェイス シリアルのカプセル化をインターフェイス設定モードのハイレベル データ リンク制御(HDLC)に設定します。
- show running config コマンドを使用して、インターフェイスに一意の IP アドレスが設定されていることを確認します。シリアル インターフェイスに IP アドレスが設定されていない場合は、一意のアドレスを取得して、そのアドレスをサブネット マスク 255.255.255.0 でインターフェイスに割り当てます。
- 4. clear counters コマンドを使用して、インターフェイスのカウンタをクリアします。

<u>PA-E3: 拡張 ping テストの実行</u>

PA-E3 ポート アダプタでシリアル回線 ping テストを実行するには、次の手順を実行します。

- 以下の手順を実行して、拡張 ping テストを実施します。[Type] で [ping ip] を選択します。 IP アドレスがターゲット アドレスとして割り当てられているインターフェイスの IP アドレスを入力します。繰り返しのカウントとして [1000] を選択します。データグラムのサイズ として [1500] を選択します。タイムアウトに関するプロンプトが表示されたら、Enter キー を押します。拡張コマンドについて [Yes] を選択します。発信元アドレスに関するプロンプ トが表示されたら、Enter キーを押します。サービスのタイプに関するプロンプトが表示さ れたら、Enter キーを押します。IP ヘッダーの DF ビットの設定に関するプロンプトが表示 されたら、Enter キーを押します。応答データの検証に関するプロンプトが表示されたら、 Enter キーを押します。データ パターンとして [0x0000] を選択します。Enter キーを 3 回押 します。pingパケットサイズが1500バイトで、すべてゼロのping、0x0000を実行している ことに注意してください。また、pingカウントの指定は1000に設定されています。つまりこ の場合、1500 バイトの ping パケットが 1000 回送信されます。
- show interfaces serial コマンド出力を調べて、入力エラーが増加したかどうかを判断します。 入力エラーが増加していない場合、ローカル ハードウェア(ケーブルやルータのインタ ーフェイス カードなど)はおそらく良好な状態です。
- 別のデータ パターンで追加の拡張 ping を実行します。以下に、いくつかの例を示します。 0x1111 のデータ パターンを使用してステップ 1 を繰り返します。0xffff のデータ パターン を使用してステップ 1 を繰り返します。0xaaaa のデータ パターンを使用してステップ 1 を 繰り返します。
- 4. すべての拡張 ping テストが 100% 成功したことを確認します。
- 5. show interfaces serial コマンドを入力します。E3 シリアル インターフェイスには、巡回冗 長検査(CRC)、フレーム、入力などのエラーがあってはなりません。これは、show interfaces serial コマンド出力の最後から5行目と6行目で確認できます。すべての ping が 100% 成功してエラーがない場合は、ハードウェアはおそらく良好な状態です。問題はケー ブルか電話会社のいずれかにあります。
- 6. ループバック ケーブルをインターフェイスから取り外して、E3 回線をポートに差し戻しま す。

 ルータで copy startup-config running-config EXEC コマンドを入力し、拡張 ping テスト中に running-config に対して行った変更があればそれを消去します。
 出力先のファイル名の入力 が求められたら、Enter キーを押します。

#### <u>PA-MC-E3:E1回線でのBERTの準備</u>

BERT 回線は PA-MC-E3 ポート アダプタに組み込まれています。オンボード BERT 回路に接続 するため、E3 回線ではなく、E1 回線を設定できます。

オンボード BERT 回線で生成できるテスト パターンには、次の 2 つのカテゴリがあります。

- ・疑似乱数:ITU-T O.151およびO.153に準拠する指数数値
- •繰り返し:ゼロまたは1または0と1の交代

E1 回線で BERT を準備するには、clear counters コマンドを使用して、インターフェイスのカウ ンタをクリアします。

#### <u>PA-MC-E3:E1回線でのBERTの実行</u>

E1 回線で BERT を実行するには、次の手順を実行します。

- 1. e1 <e1-line-number> bert pattern 2^23 interval 1 E3 コントローラ設定コマンドを使用して E1 回線で BERT パターンを送信します。「e1-line-number」の値は 1 ~ 16 です。
- 2. BERT が完了したら、show controller e3 コマンド出力を調べて、以下のようであるかを確認します。「受信ビット(Bits Received)」は、BERT インターバルの間に E1 回線で送信されるビット数に相当します。「ビット エラー(Bit Errors)」は0のままです。「ビットエラー(Bit Errors)」が増加していない場合、ローカル ハードウェア(ケーブルやルータのインターフェイス カードなど)はおそらく良好な状態です。

```
E3 4/0 E1 2
No alarms detected.
Framing is crc4, Clock Source is line, National bits are 0x1F.
BERT test result (done)
Test Pattern : 2^23, Status : Not Sync, Sync Detected : 1
Interval : 1 minute(s), Time Remain : 0 minute(s)
Bit Errors(Since BERT Started): 0 bits,
Bits Received(Since BERT start): 111 Mbits
Bit Errors(Since last sync): 0 bits
Bits Received(Since last sync): 111 Mbits
```

- 他の E1 回線で別の BERT を実行します。すべての BERT が 100% 成功してビット エラー がない場合は、ハードウェアはおそらく良好な状態です。問題はケーブルか電話会社のいず れかにあります。
- ループバック ケーブルをインターフェイスから取り外して、E3 回線をポートに差し戻します。ケースを開く場合、この情報を Cisco テクニカルサポートに送信してください。show running interface e3 x/yshow controllerclear countersshow interfacesping with different pattern

### <u>関連情報</u>

- PA-MC-E3 マルチチャンネル E3 ポート アダプタのインストールと設定
- ・<u>E3 トラブルシューティング フローチャート</u>

- E3 アラームのトラブルシューティング
- <u>PA-MC-E3 マルチチャンネル E3 同期シリアル ポート アダプタ</u>
- <u>Cisco 7200 および 7500 ルータ向けマルチチャンネル E3 ポート アダプタ</u>
- <u>Cisco マルチチャネル シリアル ポート アダプタ</u>
- ・<u>テクニカル サポートとドキュメント Cisco Systems</u>